# Reading Laboratory 2.0 프로그램 설명

메인 화면 오른쪽 상단에 세 가지의 Tab (My Readings, My Work, Community) 이 있습니다.

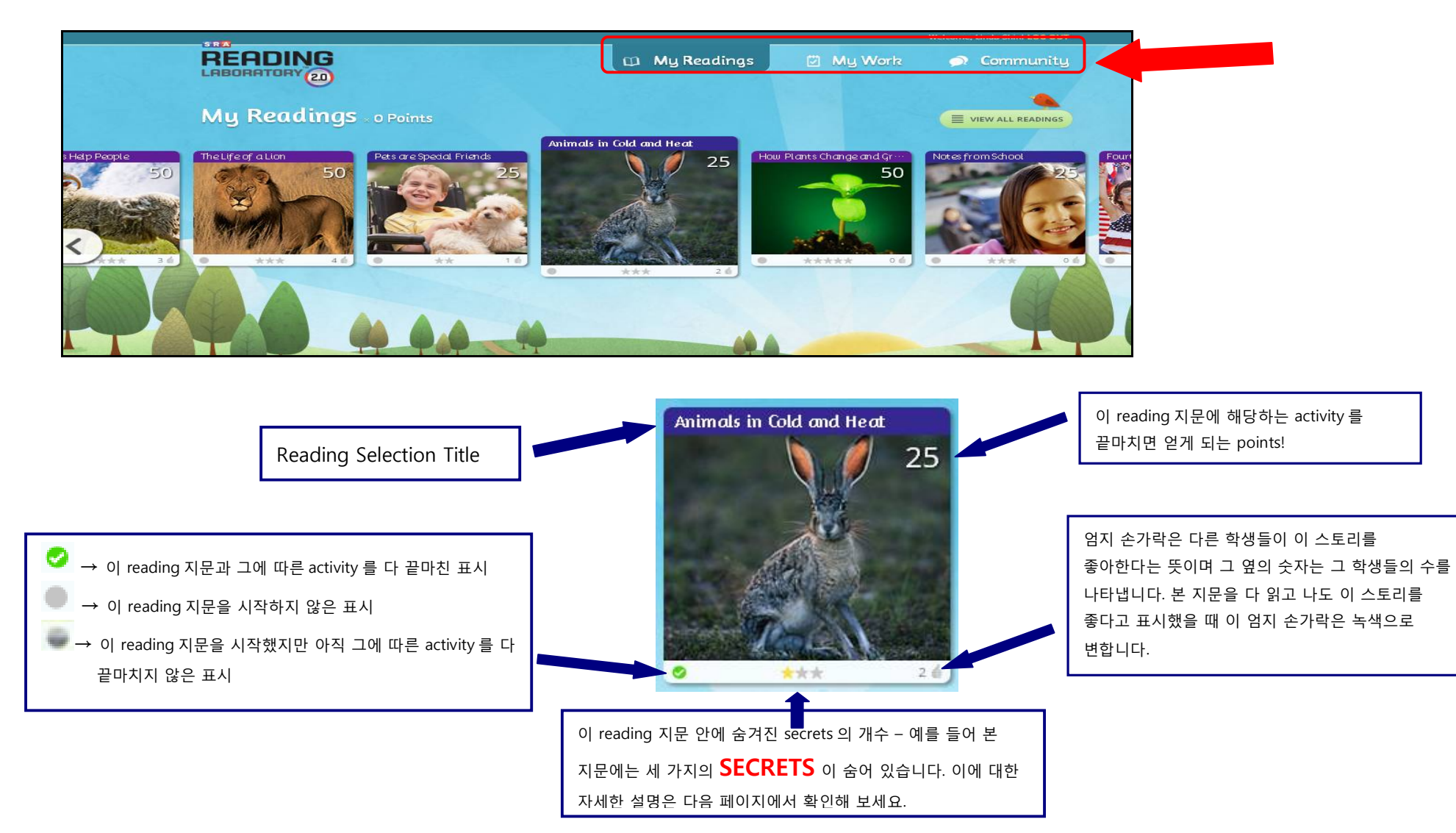

🔟 My Readings

이 메뉴에선 학생들이 개인의 reading topic 선호도와 reading level 에 맞춰진 다양한 reading selection 을 골라볼 수 있습니다.

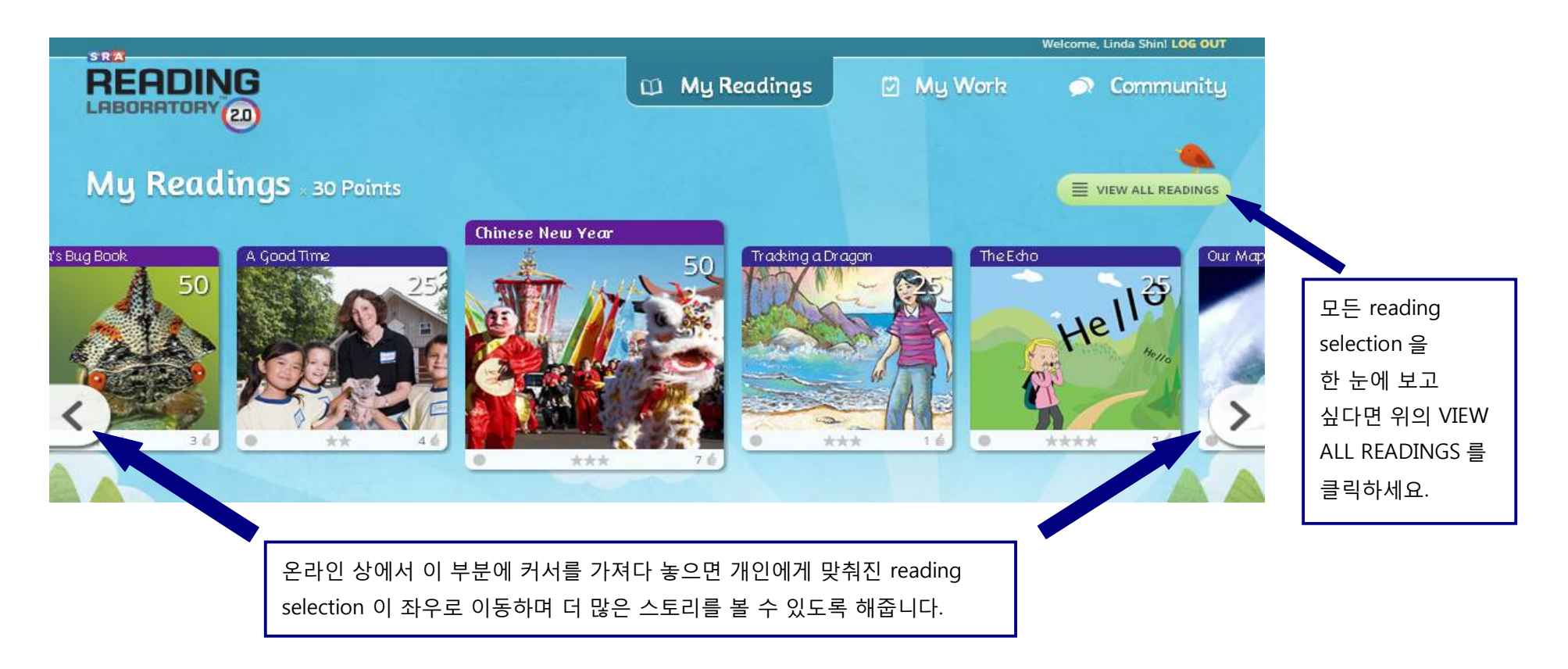

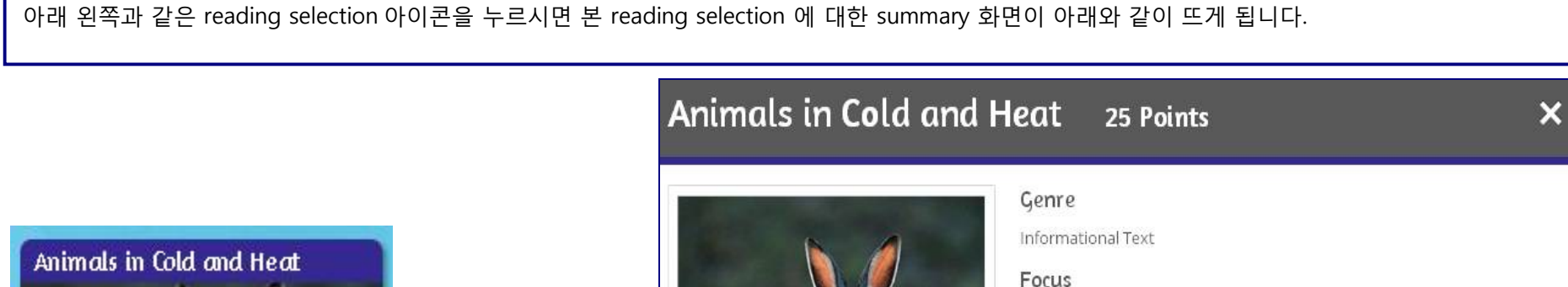

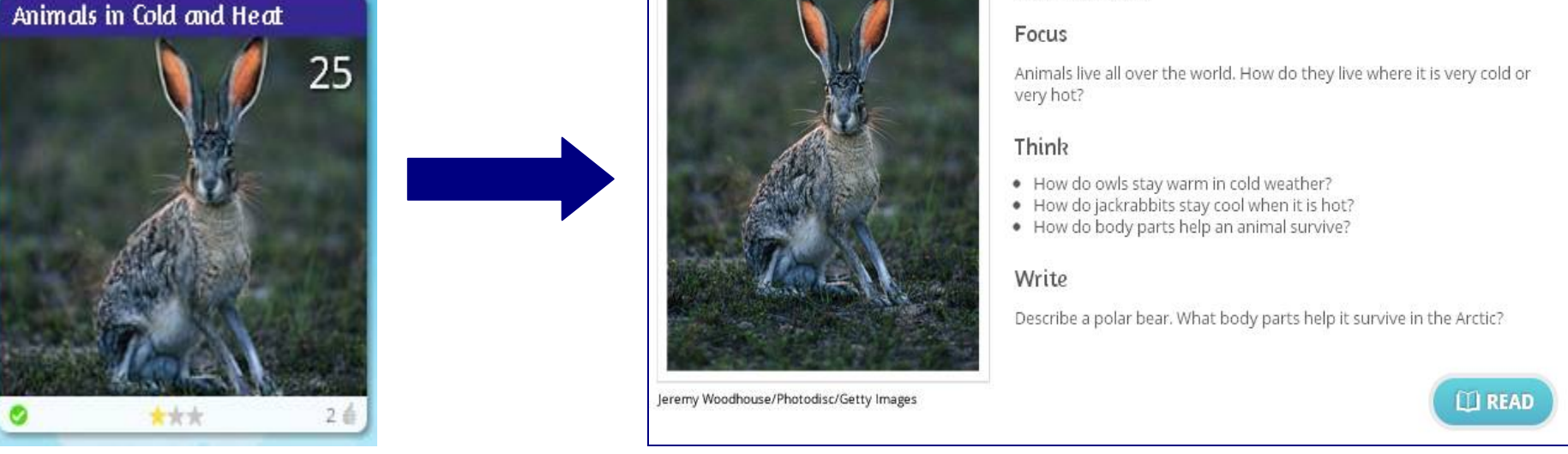

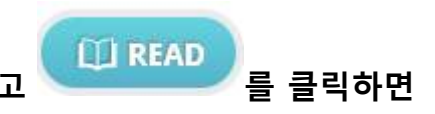

Reading selection 에 대한 summary 를 보고 genre, focus, 생각해 봐야 할 questions 들을 읽어보고 reading 지문이 다음페이지에 보이는 것과 같이 나옵니다.

## Reading 지문 Font Size 조절, Highlight 기능

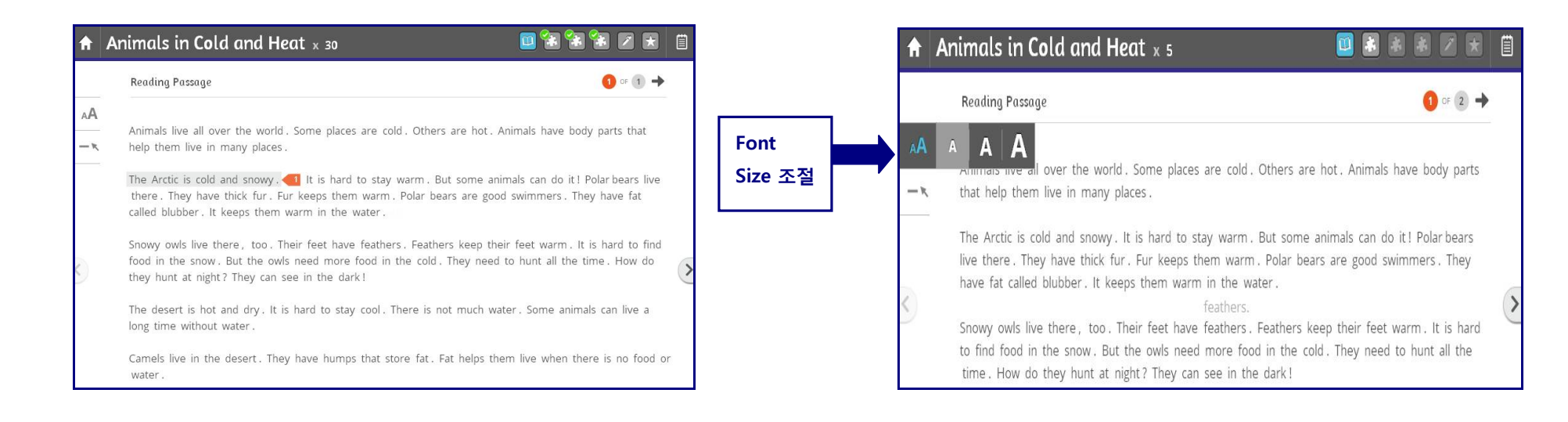

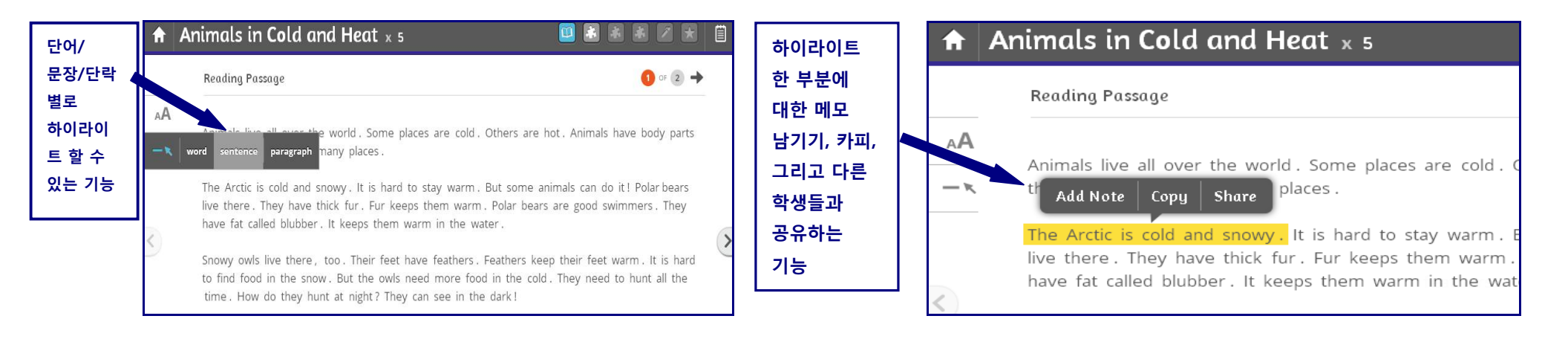

### Secret 찾기

- Reading 지문이 열릴 때 지문을 자세히 보면 몇몇의 단어가 좌우로 흔들리거나 입체적으로 움직이는 것을 볼 수 있습니다. 이 단어들을 왼쪽 마우스로 누르면 아래그림과 같이 Define / Explore 라는 메뉴가 나타납니다. Explore 를 누르시면 아래와 같이 그 단어에 대한 사진이나 비디오 자료화면이 나오며 Define 을 누르시면 그 단어에 해당하는 품사와 뜻이 영문으로 제공됩니다. Secrets \*\*\* 을 찾을 때 마다 point 가 쌓이며 찾은 secret 은 노란색으로 표시됩니다.

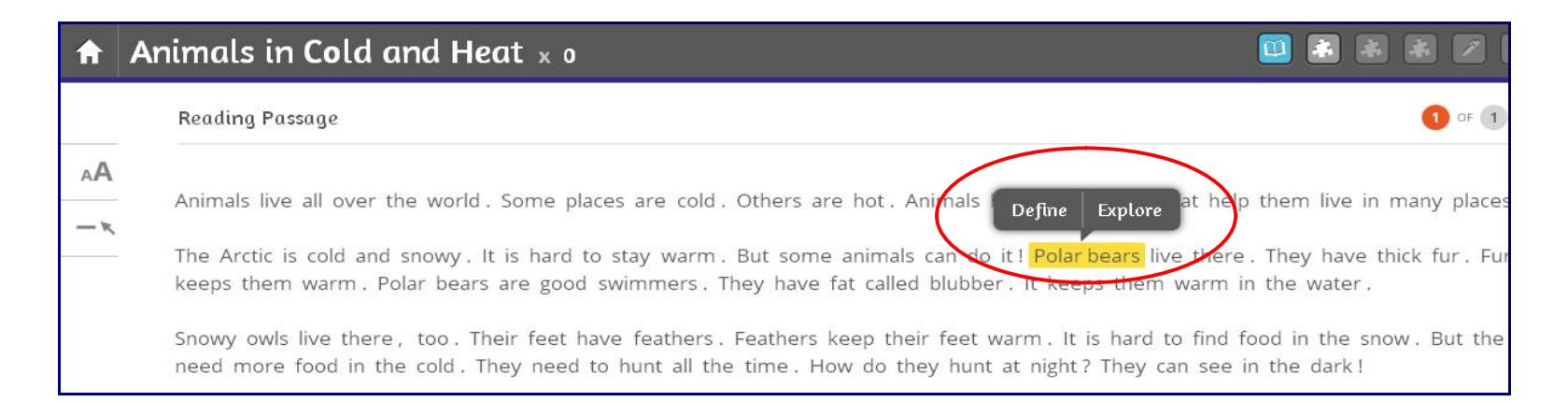

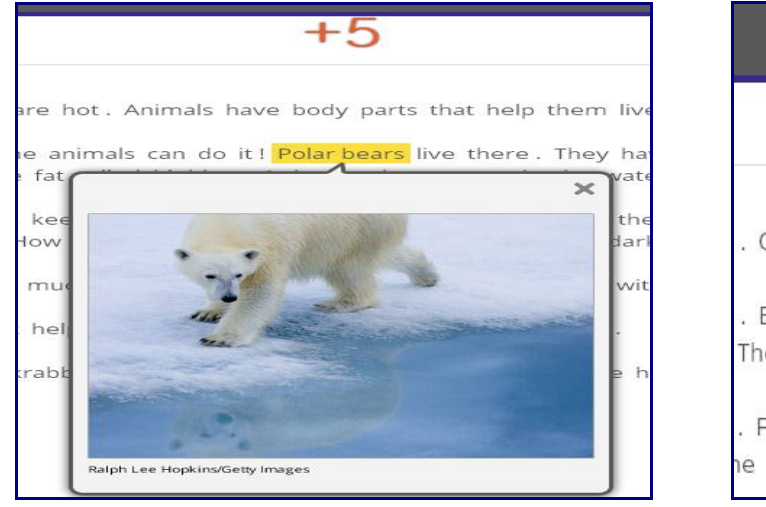

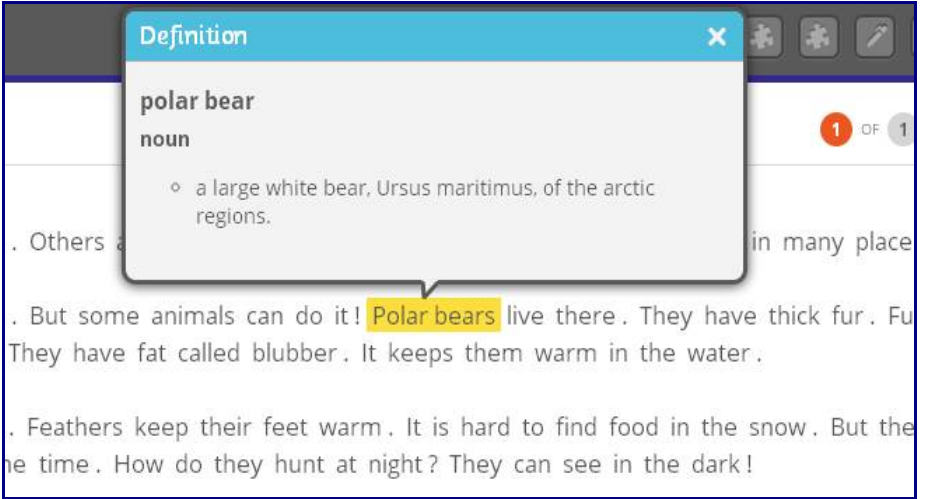

## 하이라이트 한 부분에 대한 메모를 남기는 기능

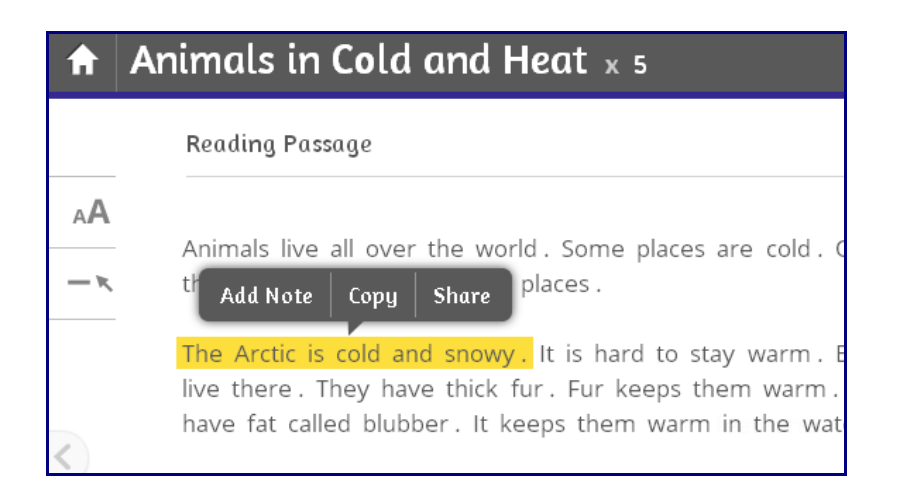

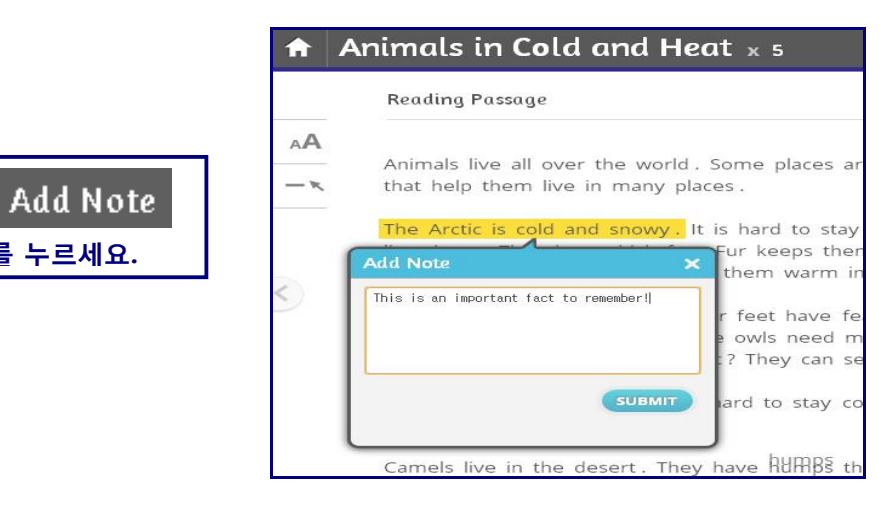

를 누르세요.

| <b>f</b>  | Animals in Cold and Heat x 5                                                                                                    | 메모를 남긴               |
|-----------|----------------------------------------------------------------------------------------------------|----------------------|
|           | Reading Passage                                                                                                    | 후 SUBMIT 을<br>하면 왼쪽에 |
| AA<br>- K | Animals live all over the world . Some places are on that help them live in many places .                                                                   | 보이는 예시S<br>같이        |
|           | The Arctic is cold and snowy. 1 It is hard to sta<br>bears live there. They have thick fur. Fur keeps t<br>They have fat called blubber. It keeps them warm | 생깁니다.                |
|           | Snowy owls live there, too. Their feet have feath<br>to find food in the snow. But the owls need more<br>time. How do they hunt at night? They can see i    |                      |

### Reading 지문을 읽은 후의 Activity

#### 오른쪽 상단의 메뉴 바: 각 reading selection 에 나오는 activity 표시

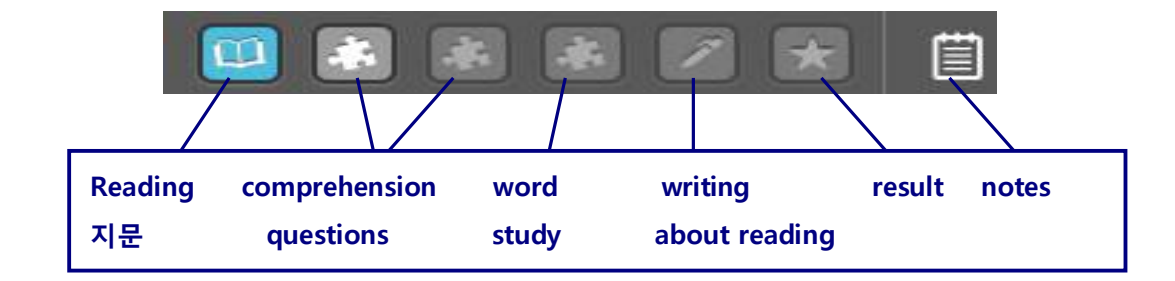

#### **Comprehension Check**

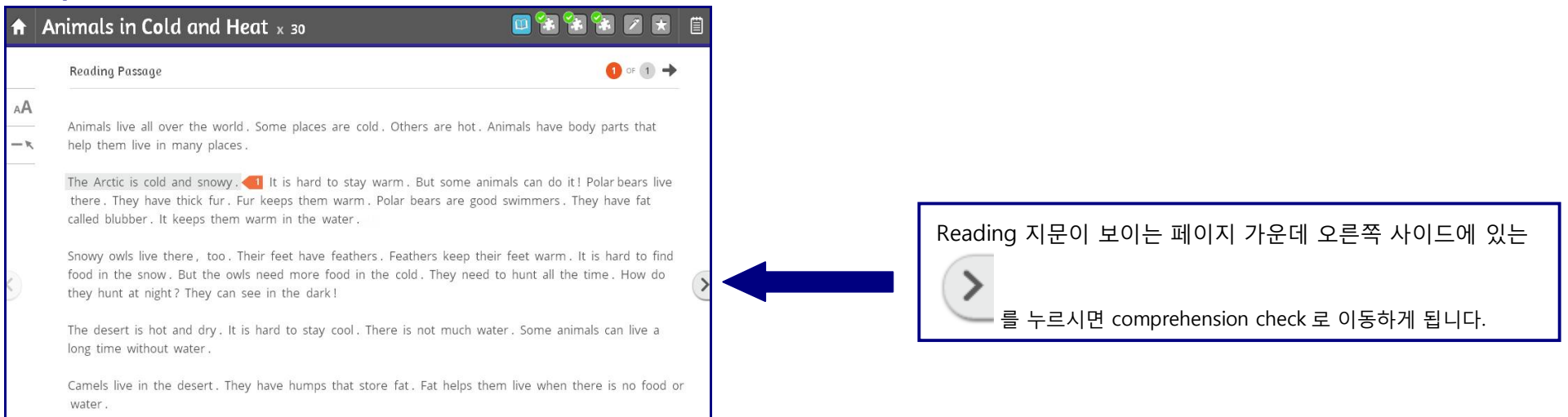

# **Comprehension Check**

| ĥ | Animals in Cold and Heat x 5                                                     | 🔟 🛃 🕷 🗷 😿 📋  |
|---|----------------------------------------------------------------------------------|--------------|
|   | Comprehension                                                                    | 🔶 🚺 of 🚺     |
|   | Type a word from the passage in the blank. Press Check Answer when you are done. | 2 15         |
|   |                                                                                  |              |
|   | Thick keeps polar bears warm.                                                    |              |
|   |                                                                                  |              |
| ~ | 2 Snowy owls have on their feet.                                                 | CHECK ANSWER |
| シ |                                                                                  |              |
|   | Ine Is not and dry.                                                              | CHECKANSWER  |
|   | 4 Camels store fat in their                                                      |              |
|   |                                                                                  |              |

| A  | Animals in Cold and Heat $_{\times 5}$                                                                      | 🔟 🚼 🛃 🕷                | × 🖈               | Ē |
|----|----------------------------------------------------------------------------------------------------|------------------------|-------------------|---|
|    | Comprehension                                                                                               | + (                    | 2 OF 4            |   |
|    | Drag a word from passage to fill the blank.                                                                 |                        | ?                 | 3 |
|    | Owls can hunt at night because they can O Drag answer here in the dark.                                     |                        | (                 | 7 |
| <) | see                                                                                                    |                        |                   | 0 |
|    |                                                                                                    | 2 of 3                 | $\langle \rangle$ |   |
|    | How do they hunt at night? They can see in the dark!                                                        |                        |                   |   |
|    | The desert is hot and dry. It is hard to stay cool. There is not much wa long time without water $\!\!\!\!$ | ter . Some animals can | live a            |   |

## Word Study

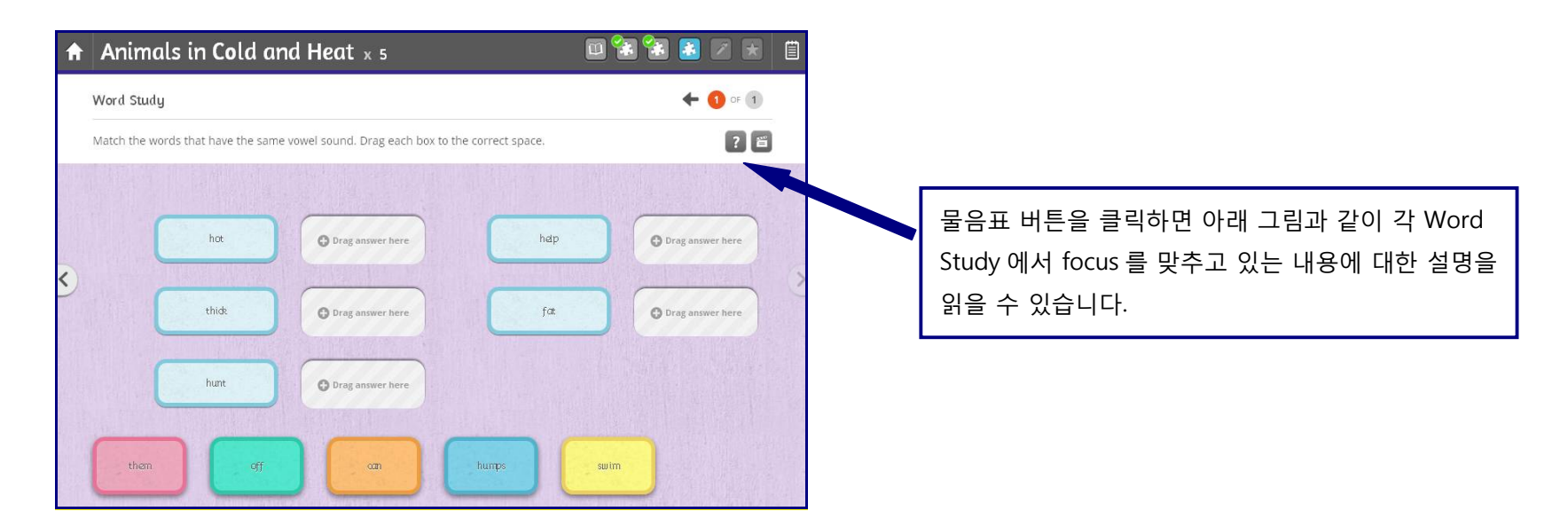

| Word Study                                                                                                    |                                                                                                    | 0 OF 1                                                           |
|----------------------------------------------------------------------------------------------------|----------------------------------------------------------------------------------------------------|------------------------------------------------------------------|
| Complete each sentence with a no<br>the sentence. Drag it to the correc                                                       | un. Drag the box to the correct space on the left. Then choose the pronoun that can replace the not                                                                                                    | un in                                                            |
| ronouns (Singular, Plural, Possessi<br>pronoun takes the place of a noun<br>oun. For example, one boy is <i>he</i> , one      | <b>ves)</b><br>and refers to a person, place, thing, idea, feeling, or quality. A singular pronoun means that the pro                                                                                                    | noun refers to a singul                                          |
| ronoun <i>they.</i> Other plural pronouns<br>ollowing sentences show possessive<br>ossessive plural pronouns: <i>The ball</i> | e girl is she. A plural pronoun is a pronoun that talks about more than one noun. For example, two b<br>are our and their. Possessive pronouns show ownership, or that something belongs to the pronoun<br>singular pronouns: The ball is mine. That is my ball. The ball is his. The ball belongs to her. The followin<br>is ours. This ball is yours. The ball is theirs. | oys or girls have the<br>. For example, the<br>ng sentences show |
| pronoun they. Other plural pronouns<br>ollowing sentences show possessive<br>lossessive plural pronouns: The ball             | e girl is she. A plural pronoun is a pronoun that talks about more than one noun. For example, two b<br>are our and their. Possessive pronouns show ownership, or that something belongs to the pronoun<br>singular pronouns: The ball is mine. That is my ball. The ball is his. The ball belongs to her. The followin<br>is ours. This ball is yours. The ball is theirs. | oys or girls have the<br>. For example, the<br>ng sentences show |

### Write about Reading

Reading 지문에서 읽은 내용과 관련된 Writing practice 입니다. 나의 writing 을 다른 사람과 공유하고 싶다면 Share Writing? 에서 Yes 난에 체크하시고 공유하고 싶지 않다면 No 에 체크하시면 됩니다. 참고로 공유하실 때 자신의 writing 은 익명으로 share 됩니다.

| vvrit          | ury                                                                                                    |
|----------------|----------------------------------------------------------------------------------------------------|
| When<br>report | baby mice are four weeks old, they are able to take care of themselves. What do you think mice need to do to take care of themselves? Write a short          |
| Title:         | What mice need to live                                                                                                    |
| Mice<br>up to  | need help from their mother to live when they are young. They need her to build a nest to shelter them and they need her milk so they can grow<br>be adults. |
|                |                                                                                                    |

### Result

- Comprehension Questions, Secrets, Word Study 에 대한 결과를 보여줍니다.
- 내가 읽은 Reading Selection 이 좋았는지에 대한 feedback 을 줄 수 있습니다.
- 읽은 지문을 다시 보고 싶으면 오른쪽 상단의 🛄 를 클릭 하시면 됩니다.

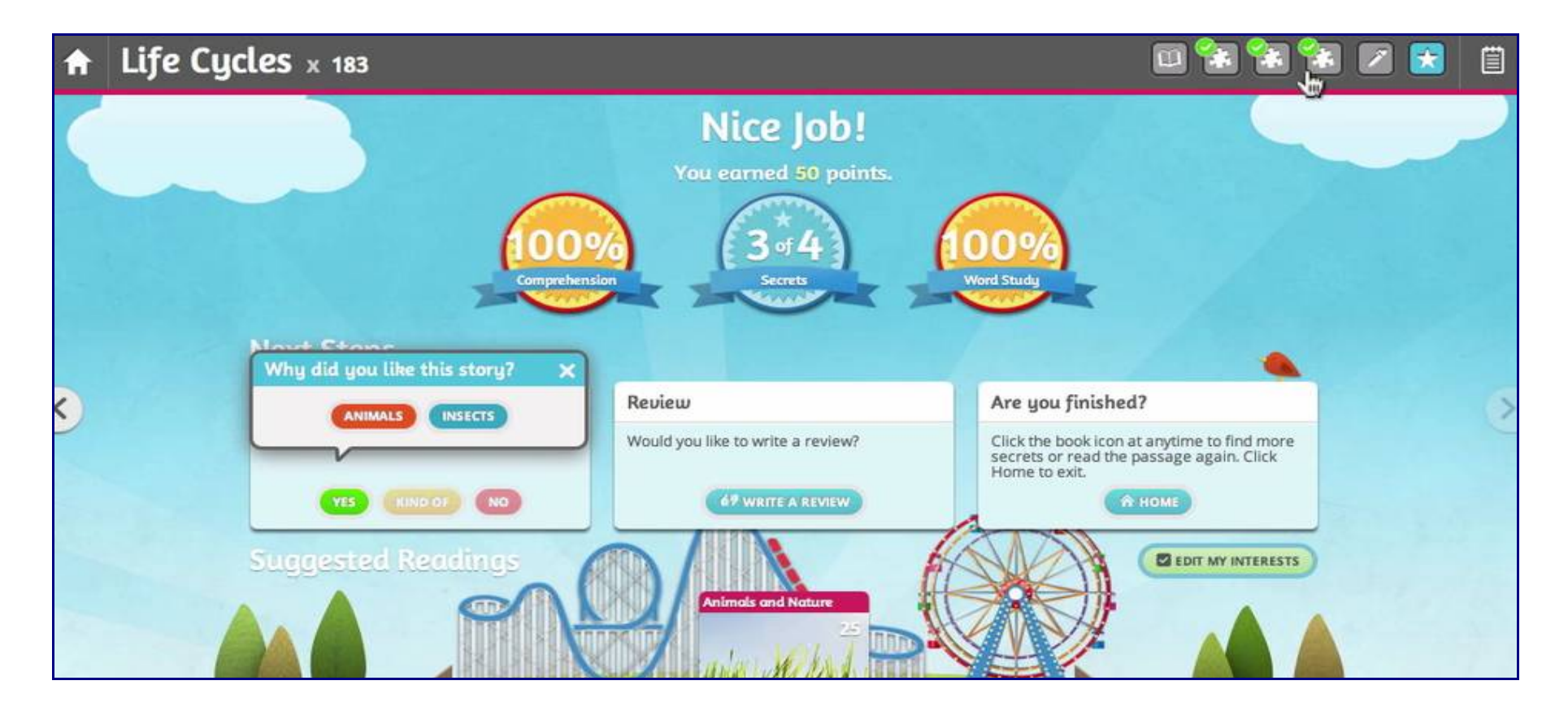

## 🖾 My Work

- To Do: 선생님께서 학생에게 부과한 숙제를 보여주며 빨간 동그라미 안의 숫자는 숙제의 개수를 의미합니다.
- Completed: 내가 끝마친 Reading Selection 및 Writing Assignment 의 리스트를 보여줍니다.
- Notes: 선생님이 남긴 메모를 볼 수 있습니다.
- My Progress: 나의 Reading Level 을 Color Code 로 나타내며 그래프로 도식화하여 보여줍니다.

|                                                   | 🗓 My Readings                                                                                                    | 🍄 My Work                                                                                                    | 🔿 Communi                                                                                                    |
|---------------------------------------------------|----------------------------------------------------------------------------------------------------|----------------------------------------------------------------------------------------------------|----------------------------------------------------------------------------------------------------|
| Completed Notes                                   |                                                                                                    | e i                                                                                                    | <u>How To Video</u>                                                                                                    |
| Q VIEW ALL                                        | My Progress                                                                                                    |                                                                                                    | My Level: 📒                                                                                                    |
| November 15, 2012                                 |                                                                                                    |                                                                                                    |                                                                                                    |
| October 18, 2012                                  |                                                                                                    |                                                                                                    |                                                                                                    |
| October 17, 2012                                  |                                                                                                    |                                                                                                    |                                                                                                    |
| I. October 16, 2012<br>ns.<br>nd write<br>write 2 |                                                                                                    |                                                                                                    |                                                                                                    |
| A                                                 | May June<br>Goal Line:                                                                                                    | July August Septem                                                                                                    | ber October                                                                                                    |
|                                                   | Completed Notes Completed Notes Completed Notes Curew ALL November 15, 2012 October 18, 2012 Coctober 17, 2012 I. October 16, 2012 ns. nd write write 2 | Completed Notes   Completed Notes   Completed Notes   Completed Notes   Completed Notes   Completed Notes   Completed Notes   Completed Notes   Completed Notes   Completed Notes   Completed My Progress   Dotober 15, 2012 Mision   Dotober 17, 2012 Mision   Ison dwrite write 2 Mision   May June Goal Line: — | Completed Notes     Completed Notes     VIEW ALL     My Progress     My Progress     My Progress     October 15, 2012     October 16, 2012     No vertie 2     My Progress     My Progress  < |

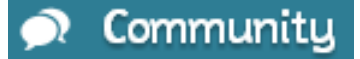

- Activity Feed: Reading Laboratory 2.0 을 학습하고 있는 다른 학생들의 Feedback 을 볼 수 있습니다.
- Rewards & Mini Games: Reading Selection 에 따르는 activity 을 함으로써 얻은 points 로 poster 를 만들 수 있으며
   Game 을 할 수 있습니다. 참고로 game 을 하려면 최소 125points 이상이 적립되어 있어야 하며
   Game 을 하게 되면 125point 는 소진됩니다.

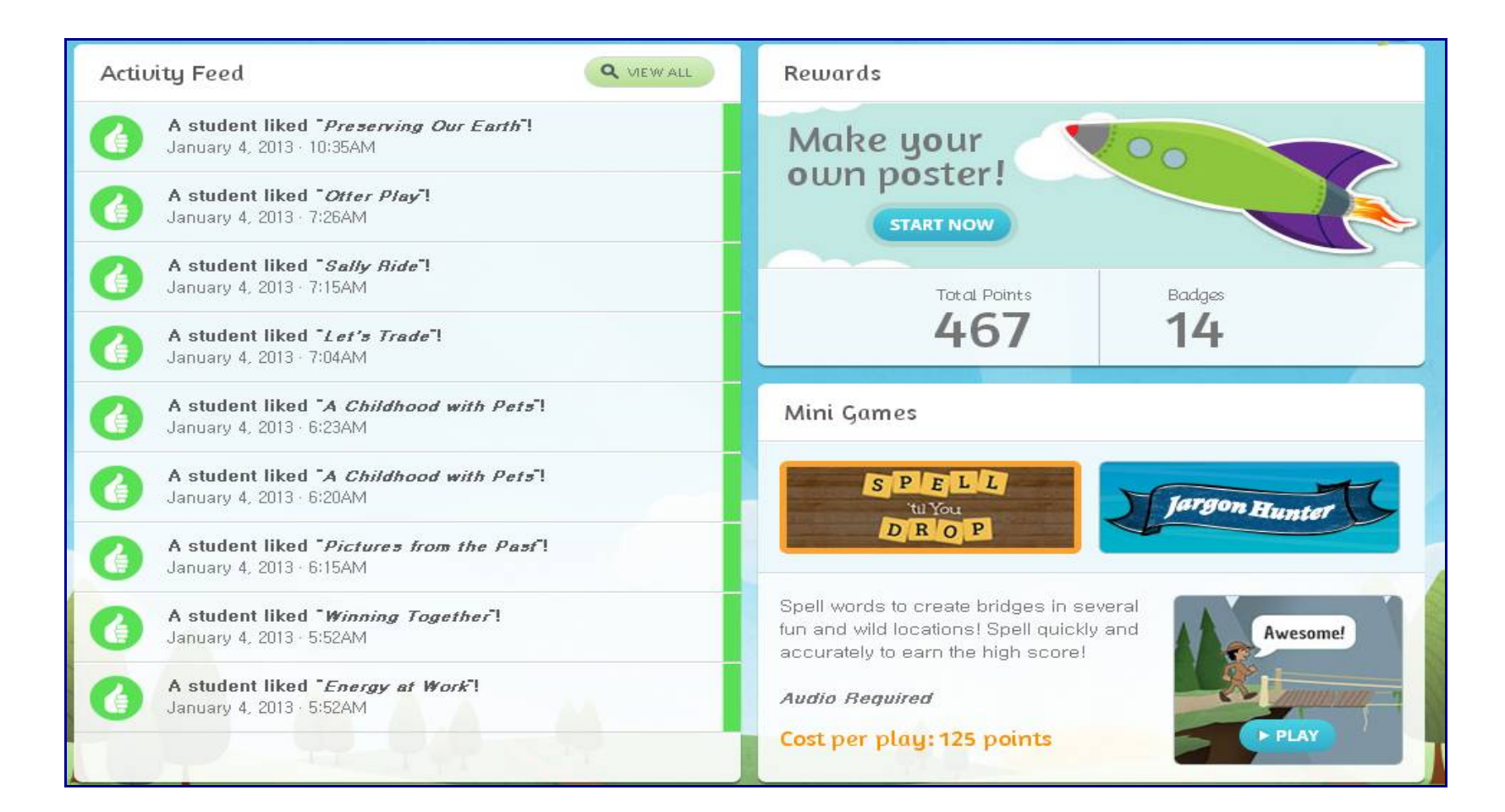